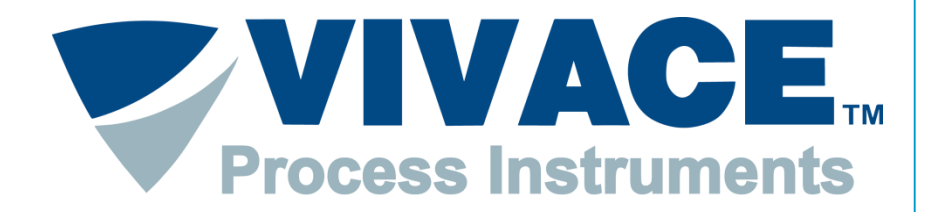

#### **Exceeding Automation Limits**

# Instruções FDT/DTM

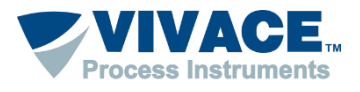

## Instalação

Instalar o Pactware. Este aplicativo pode ser obtido no site: <u>https://www.vega.com/en/home\_br/Downloads</u>

Instalar o DTM de comunicação <u>"HART Driver Version 1.0.52</u>". Esse DTM poderá ser obtido no site: <u>https://www.vega.com/en/home\_br/Downloads</u>

Instalar o DTM de todos os equipamentos que deseje comunicar. Normalmente o DTM está disponível no site do fabricante do equipamento.

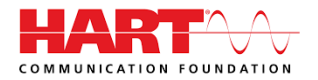

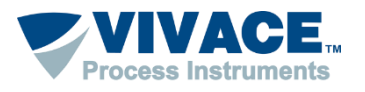

3

O DTM de comunicação citado no slide anterior utiliza a porta serial para se comunicar com o equipamento. Sendo assim, quando utilizar pela primeira vez a interface VCI10-UH, instale o driver disponível no site: <u>http://www.vivaceinstruments.com.br/pt/produtos/interfaces/usb-profibus-pa</u> dentro da Aba "Arquivos". Observar se o sistema operacional é 32 ou 64 bits

No momento que conectar a interface na USB ao computador, uma mensagem aparecerá informando que o driver precisa ser instalado. Sendo assim, aponte para o diretório que contém o driver obtido no passo anterior. Caso a mensagem não apareça, o driver possivelmente foi reconhecido automaticamente.

Após a instalação do driver uma porta serial virtual é criada. Para visualizar a porta serial, entre em Painel de Controle\Sistemas\Gerenciador de Dispositivos. Caso nenhuma porta serial virtual tenha sido criada, provavelmente o driver associado não está correto, necessitando da atualização do driver obtido no primeiro passo.

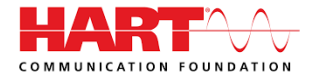

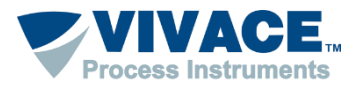

Abaixo algumas informações de como utilizar o Pactware:

So DTMs de alguns fabricantes exigem compatibilidade com o Windows XP (Service Pack 3). Para configurar a compatibilidade, clique com botão contrário do mouse em cima do ícone do Pactware e escolha no menu a opção "Propriedades". Em seguida, na aba "Compatibilidade", selecione "Windows XP (Service Pack 3)". Essa configuração necessitará ser feita uma única vez.

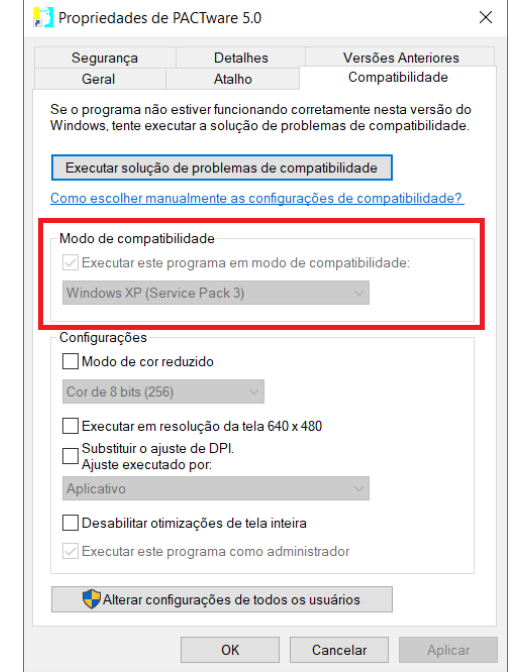

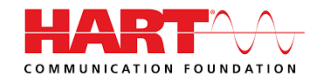

4

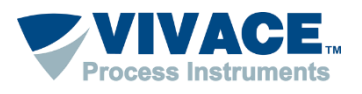

5

#### > Abra o Pactware

> Atualize o catalogo de DTMs (somente após ter instalado um novo DTM)

| Catálogo de instrumentos            |                                    |                     | <b>-</b> ₽ ×                 |
|-------------------------------------|------------------------------------|---------------------|------------------------------|
|                                     | Todos os instrumentos\Vivace Proce | ss Instruments (20/ | 167 DTMs)                    |
| 🗄 🔡 Atma Automação                  | Instrumento A                      | Protocolo           | Vendedor ^                   |
| E GodeWrights GmbH                  | VAP10                              | Profibus DP/V1      | Vivace Process Instrument:   |
| E CS GmbH                           | VCI10-P                            | Profibus DP/V1      | Vivace Process Instrument:   |
| M&M Software GmbH                   | VHC10-F                            | HART                | Vivace Process Instrument:   |
| Sense Sensor & Instruments          | VHC10-P                            | HART                | Vivace Process Instrument:   |
|                                     | VIO10                              | Profibus DP/V1      | Vivace Process Instrument:   |
| 🐨 🚽 SRS Automação e Serviço         | VPO10                              | Profibus DP/V1      | Vivace Process Instrument:   |
| 🖽 📲 Vivace Process Instruments      | VPT10-H                            | HART                | Vivace Process Instrument:   |
| ⊕ <mark>]</mark> Westcon            | VPT10-P                            | Profibus DP/V1      | Vivace Process Instrument:   |
| ia j Yokogawa                       | VRI10-P                            | Profibus DP/V1      | Vivace Process Instruments   |
|                                     | VTP10-H                            | HART                | Vivace Process Instrument:   |
|                                     | VTP10-P                            | Profibus DP/V1      | Vivace Process Instrument:   |
|                                     | VTT10-FH                           | HART                | Vivace Process Instrument:   |
|                                     | VTT10-FP                           | Profibus DP/V1      | Vivace Process Instrument:   |
| Fabricante Grupo Tipo Protocolo     | VTT10-HH                           | HART                | Vivace Process Instrument: 🗸 |
| I ambem Mostrar os instrumentos nao | <                                  |                     | >                            |
|                                     | Atualizar o catálogo de instru     | mentos infor        | rmações Adicionar            |

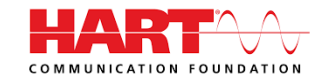

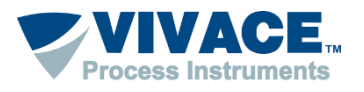

> Adicione o DTM de comunicação na Topologia (clique com o botão contrário em cima de PC Host e um menu será aberto. Escolha a opção "Adicionar Instrumento").

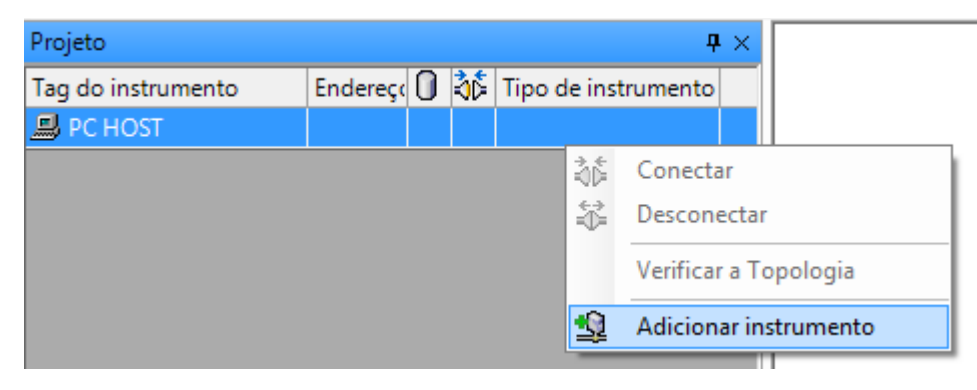

Neste momento apenas os DTMs de comunicação aparecerão na lista.

| 1 | Instrumento para      |                |                            |       |                   |                | x      |
|---|-----------------------|----------------|----------------------------|-------|-------------------|----------------|--------|
| Γ | Todos os instrumentos |                |                            |       |                   |                |        |
|   | Instrumento 🔺         | Protocolo      | Vendedor                   | Grupo | Versão do instrum | Versão FDT     | Versão |
|   | HART Communication    | HART           | CodeWrights GmbH           | FDT   | 1.0.44 / 2012-06- | 1.2.0 Addendum | 1.0.44 |
|   | र्ष VCI10-P           | Profibus DP/V1 | Vivace Process Instruments | FDT   | 1.00 / 2016-01-2  | 1.2.0 Addendum | 1.00/2 |
|   | < [                   |                |                            |       |                   |                | Þ      |

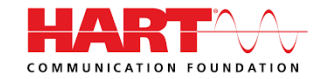

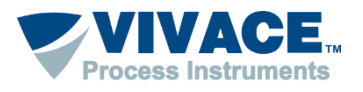

> Adicione o DTM do equipamento (clique com o botão contrário em cima do DTM de comunicação e selecione a opção "Adicionar Instrumento").

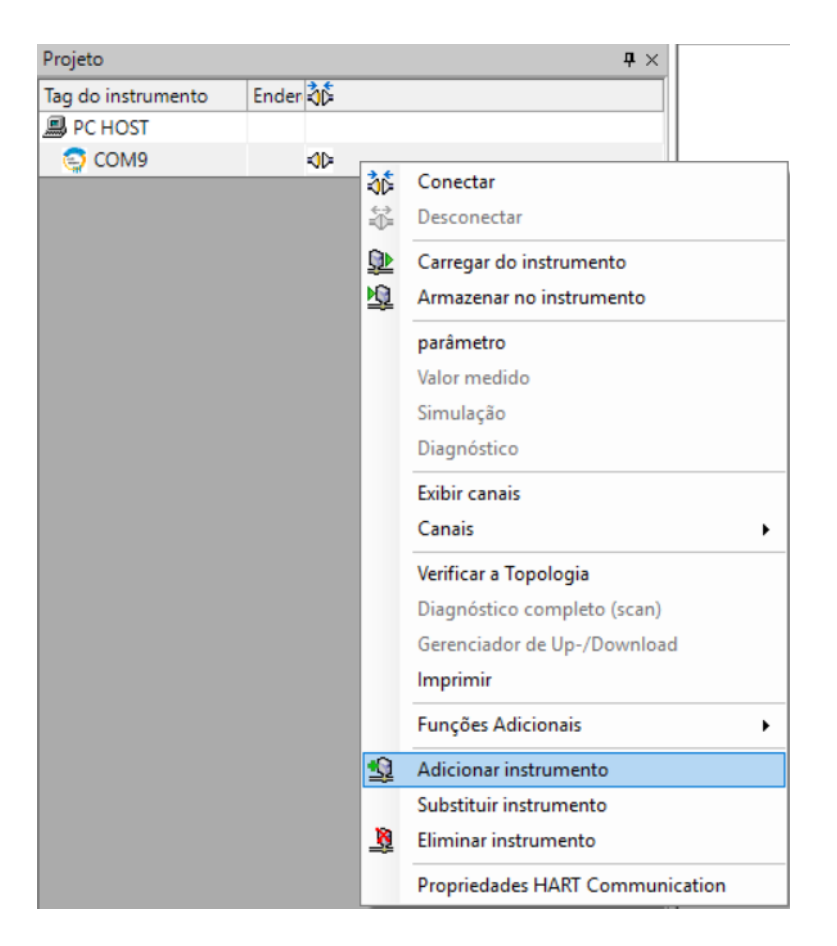

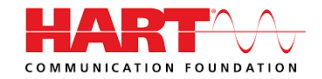

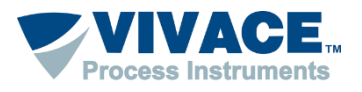

> Após a topologia estar montada, clique 2 vezes em cima do DTM de comunicação para fazer as configurações pertinentes da interface.

Normalmente a única configuração do DTM HART Communication será no parâmetro "Serial Interface".

| Communication interface | HART modem                      |                |
|-------------------------|---------------------------------|----------------|
| Serial Interface        |                                 |                |
| HART protocol           | Master                          | Primary Master |
|                         | Preamble                        | 5 💌            |
|                         | Number of communication retries | 3 🔹            |
| Address scan            | Start address                   | 0 -            |
|                         | End address                     | 0 🔻            |

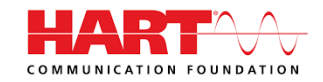

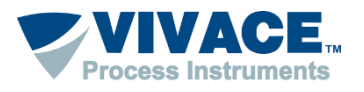

> Depois feche o DTM de comunicação, clique com o botão contrário em cima do DTM do equipamento e peça para conectar.

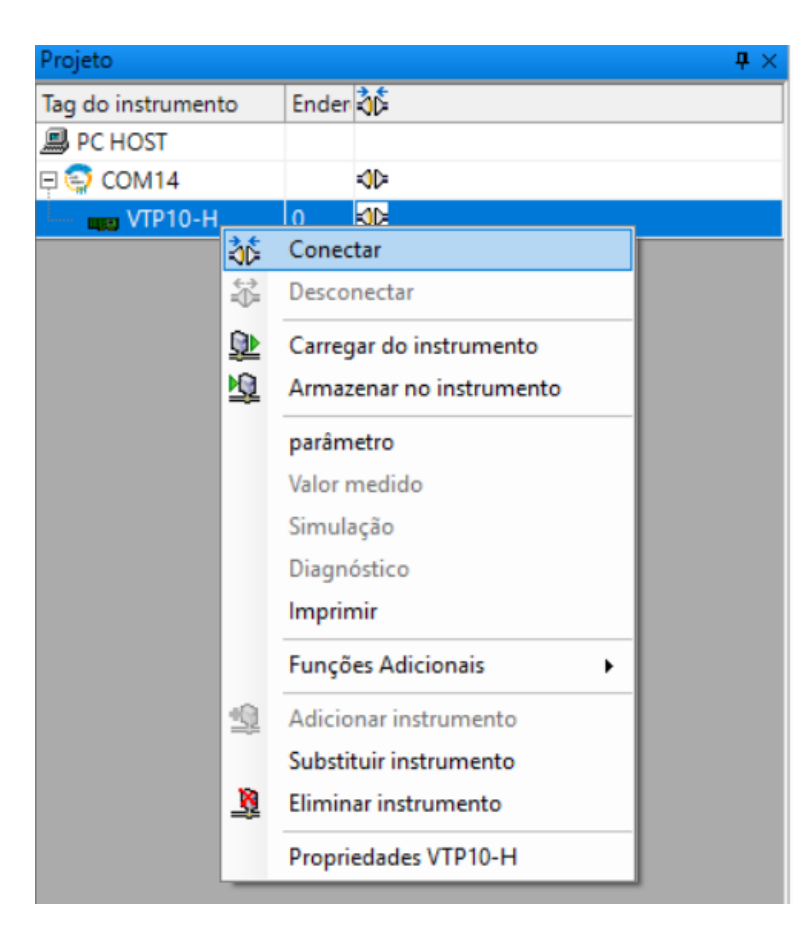

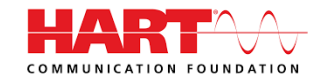

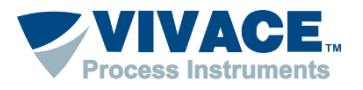

Caso as configurações e a instalação física estejam corretas, a topologia deverá ter um indicador na cor verde e o DTM do equipamento poderá ser aberto (clique com botão contrário em cima do DTM do equipamento e escolha a opção "Parâmetro". Em alguns DTMs será necessário selecionar a opção "Parametrização OnLine").

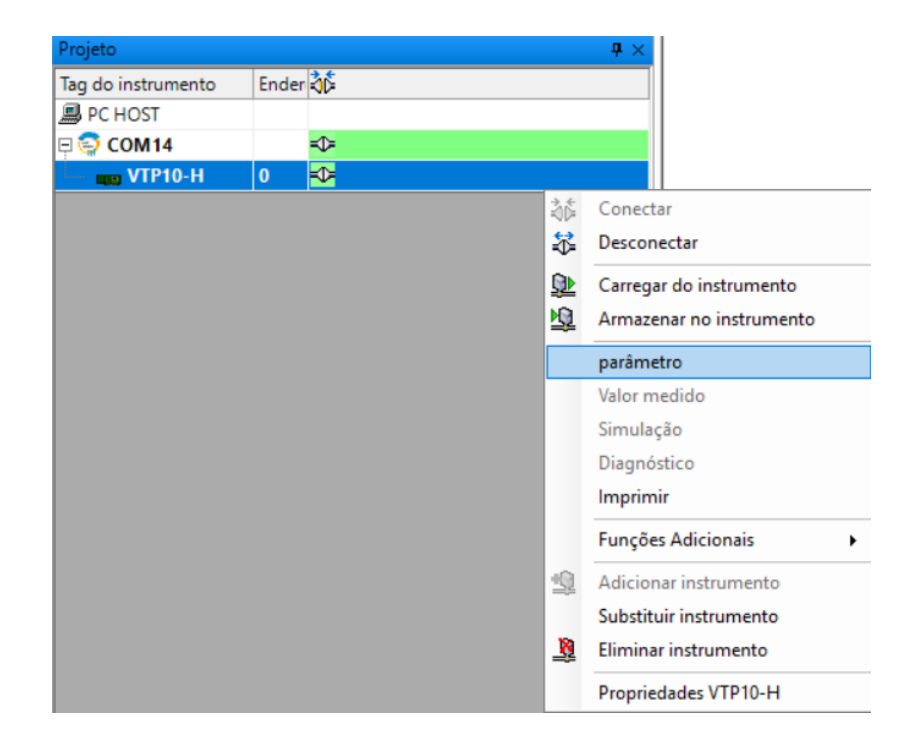

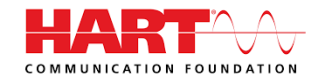